# РЕГИСТРАЦИЯ НА САЙТЕ **GOSUSLUGI.RU**

### В поисковой системе «Яндекс» пишем - САЙТ ГОСУСЛУГИ

#### ← Я Ċ www.yandex.ru

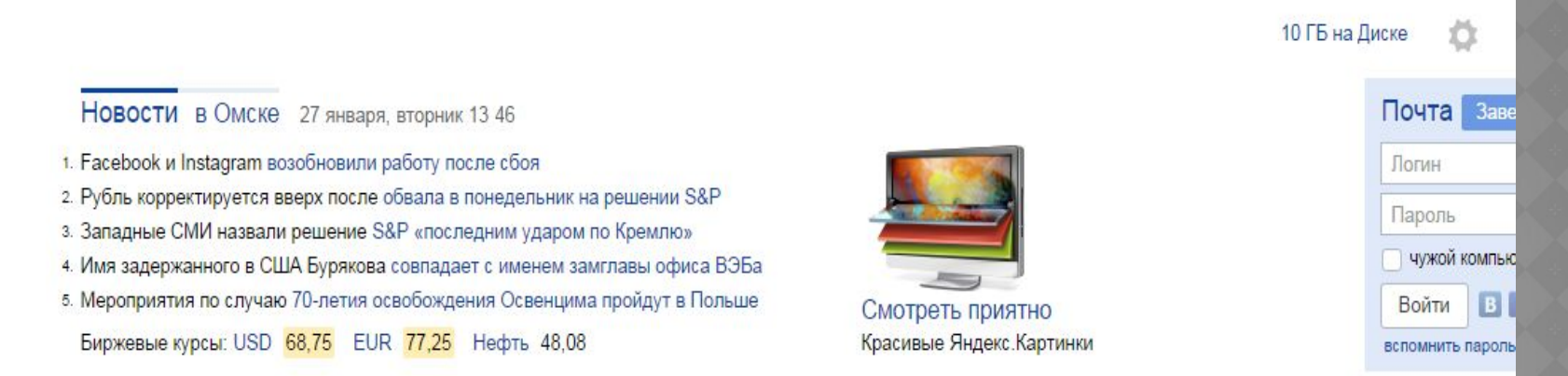

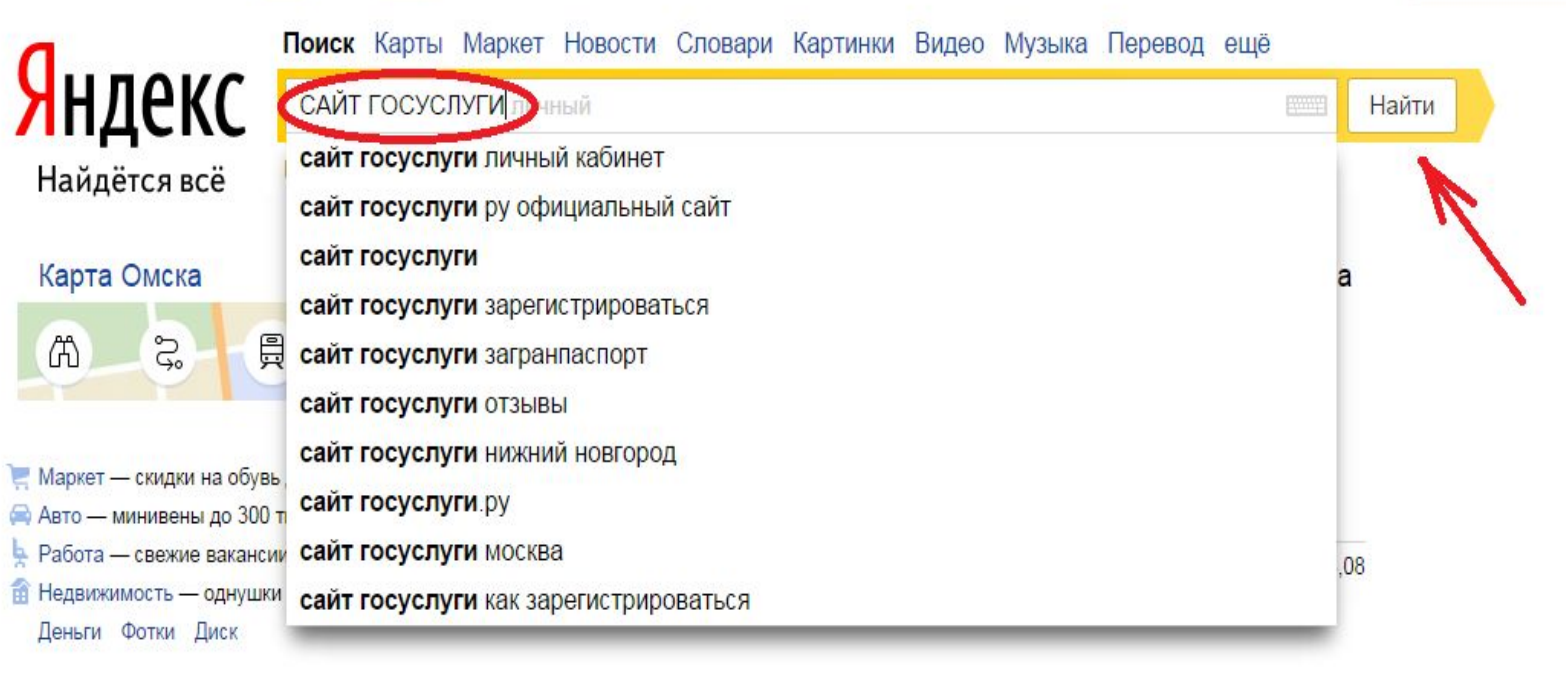

### Выбираем первую ссылку из

### поиска

С Яндекс × САЙТ ГОСУСЛУГИ

Я

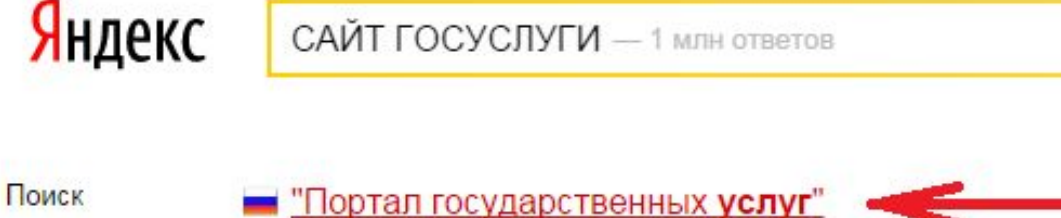

Размести ГОСУСЛУ

Найти

gosuslugi.ru v Картинки Справочная информация для частных и юридических лиц о порядке оказания госуслуг. Поиск по тематике, ведомству, жизненной ситуации. Образцы документов. Ссылки на Видео сервисы госучреждений и ведомств. Плагин веб-браузера Портал государственных услуг Карты Индивидуальные предприниматели и Тип вашей системы не удается юридические лица Новосибирской... определить автоматически... Маркет Центры обслуживания Бета-версия Портал государственных услуг В центрах обслуживания вы можете: зарегистрировать свою учетную... Российской Федерации

> Портал государственных услуг Российской Федерации gosuslugi.ru > Обычная версия \* Для авторизации на сайте «Российской общественной инициативы» используйте данные вашей учетной записи Портала госуслуг. Штрафы гибдд Регистрация транспорта Органы власти Налоги

# Открывается сайт и нажимаем «Регистрация»

| Электронное<br>правительство<br>госуслуги         Телефоны поддержки:         Личный кабинет:           в России:         8 (800) 100-70-10         В России:         8 (800) 100-70-10           за границей:         + 7 (499) 550-18-39         Вход         Регистрация | Государственные услуги                                                        | Органы власти                                                                          | Поиск услуг                                        |
|----------------------------------------------------------------------------------------------------|-------------------------------------------------------------------------------|----------------------------------------------------------------------------------------|----------------------------------------------------|
|                                                                                                    | ЭЛЕКТРОННОЕ<br>ПРАВИТЕЛЬСТВО<br>ГОСУСЛУГИ<br>Госуслуги прозрачны как никогда! | Телефоны поддержки:<br>в России: 8 (800) 100-70-10<br>за границей: + 7 (499) 550-18-39 | Личный кабинет:<br>Вход РЕГИСТРАЦИЯ<br>Регистрация |

### **ГОСУСЛУГИ**

#### мы меняемся

### 5 <u>Запущена бета-версия обновленного портала</u> госуслуг

Бета-версия обновленного портала госуслуг запущена в эксплуатацию по адресу <u>beta.gosuslugi.ru</u>. На данном этапе версия представляет собой дополнение к текущему порталу.

Сейчас на бета-версии представлены три услуги: проверка штрафов ГИБДД (с возможностью онлайн-оплаты), проверка налоговой и судебной задолженностей. Проверка налоговой задолженности дополнена сервисом по уточнению индивидуального номера налогоплательщика (ИНН).

Все новости

## Указываем ФИО и номер телеф

### ПРАВИТЕЛЬСТВО ПРОФИЛЬ

ЭЛЕКТРОННОЕ

Телефоны поддержки: в России: 8 (800) 100-70-10 за границей: +7 (499) 550-18-39

#### Единая учетная запись

После регистрации вы можете использовать вашу учётную запись для доступа к сервисам Электронного правительства.

Чем больше информации вы сообщите о себе, тем больше сервисов вам будет доступно. Для получения доступа к некоторым сервисам потребуется пройти процедуру подтверждения личности.

Вы также можете зарегистрировать учетную запись в одном из центров обслуживания.

#### Активация стандартной учетной записи

Если вы получили код активации, то воспользуйтесь <u>этой ссылкой</u> для входа в профиль и введите код активации.

### Регистрация учетной записи юридического лица

Регистрировать учетную запись юридического лица может только его руководитель или лицо, имеющее право действовать без доверенности от имени юридического лица.

Руководителю необходимо сначала зарегистрироваться в качестве физического лица, затем подтвердить свою личность и воспользоваться этой ссылкой для входа в профиль и создания учетной записи юридического лица.

Безымянный - Paint

| Фамилия                                                                  |                                                                                         |
|--------------------------------------------------------------------------|-----------------------------------------------------------------------------------------|
| Иванов                                                                   |                                                                                         |
| Имя                                                                      |                                                                                         |
| Иван                                                                     |                                                                                         |
| Мобильный телефон                                                        | У меня нет мобильного телефона                                                          |
| +7 (908) 000-00-00                                                       |                                                                                         |
| Нажимая на кнопку «Зареги<br>с <u>Условиями использования</u><br>Зарегис | стрироваться», вы соглашаетесь<br>и <u>Политикой конфиденциальности</u><br>стрироваться |

### На указвнный номер телефона придет смс с кодом подтверждения. код необходимо указать в поле и нажать «Подтвердить»

| ЭЛЕКТРОННОЕ                                                                                                    | Телефоны поддержки:                                                                                                    |
|----------------------------------------------------------------------------------------------------|----------------------------------------------------------------------------------------------------|
| ПРАВИТЕЛЬСТВО ПРОФИЛЬ                                                                                                    | в России. 8 (800) 100-70-10<br>за границей: +7 (499) 550-18-39                                                                                                    |
| Подтверждение                                                                                                    | номера мобильного телефона                                                                                                    |
| 2 До окончания срока действия ко,                                                                                                    | да осталось 260 секунд.                                                                                                    |
| 2 До окончания срока действия ко,<br>Не получили код подтверждения<br>73206758                                                                                                    | да осталось 260 секунд.<br>я? Возможно, ваш номер написан с ошибкой. <u>Укажите правильный номер мобильного телефона.</u><br>Подтвердить Получить новый код подтверждения                                                                                                    |
| 2 До окончания срока действия ко,<br>Не получили код подтверждения<br>73206758<br>Номер телефона будет использоваться:                                                                                                    | да осталось 260 секунд.<br>я? Возможно, ваш номер написан с ошибкой. <u>Укажите правильный номер мобильного телефона.</u><br>Подтвердить Получить новый код подтверждения<br>код подтверждения получаете в                                                                                                    |
| До окончания срока действия ко,<br>Не получили код подтверждения<br>73206758<br>Номер телефона будет использоваться:<br>• для идентификации вашей учётной з                                                                                | да осталось 260 секунд.<br>а? Возможно, ваш номер написан с ошибкой. <u>Укажите правильный номер мобильного телефона.</u><br>Подтвердить<br>Получить новый код подтверждения<br>код подтверждения получаете в<br>каписи;                                                                                           |
| До окончания срока действия ко,<br>Не получили код подтверждения<br>73206758<br>Номер телефона будет использоваться:<br>• для идентификации вашей учётной з<br>• для уведомлений о подозрительных.                                         | да осталось 260 секунд.<br>а? Возможно, ваш номер написан с ошибкой. <u>Укажите правильный номер мобильного телефона.</u><br>Получить новый код подтверждения<br>код подтверждения получаете в<br>написи;<br>действиях в учётной записью;                                                                          |
| До окончания срока действия ко,<br>Не получили код подтверждения<br>73206758<br>Номер телефона будет использоваться:<br>• для идентификации вашей учётной з<br>• для уведомлений о подозрительных,<br>• для уведомлений при получении госу | да осталось 260 секунд.<br>я? Возможно, ваш номер написан с ошибкой. <u>Укажите правильный номер мобильного телефона.</u><br>Подтвердить Получить новый код подтверждения<br>код подтверждения получаете в<br>код подтверждения получаете в<br>смс-сообщении<br>действиях вучётной записью;<br>ударственных услуг. |

# Далее задайте пароль для Вашего личного кабинета

| ЭЛЕКТРОННОЕ<br>ПРАВИТЕЛЬСТВО<br>ПРОФИЛЬ                  | Телефоны поддержки:<br>в России: 8 (800) 100-70-10<br>за границей: +7 (499) 550-18-39 |  |
|----------------------------------------------------------|---------------------------------------------------------------------------------------|--|
| Задайте пароль<br><i>і</i> для завершения регистрации ва | ам необходимо задать пароль, который будет использоваться для входа в систему.        |  |
| Пароль                                                   |                                                                                       |  |
|                                                          |                                                                                       |  |
|                                                          |                                                                                       |  |
| Безопасность пароля: высокая<br>Подтвердите пароль       |                                                                                       |  |
| Безопасность пароля: высокая<br>Подтвердите пароль       |                                                                                       |  |
| Безопасность пароля: высокая<br>Подтвердите пароль       |                                                                                       |  |

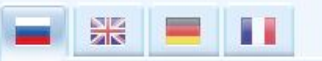

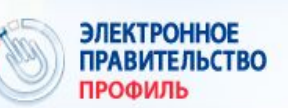

Телефоны поддержки: в России: 8 (800) 100-70-10 за границей: +7 (499) 550-18-39

#### Поздравляем! Вы только что зарегистрировались

Для использования всех возможностей своей учетной записи вам нужно ввести свои личные данные и осуществить их проверку. Вы можете пропустить этот шаг и перейти к получению <u>государственных услуг</u>, для которых не требуются проверенные данные о вас.

Чтобы приступить к заполнению своих личных данных, необходимо войти в свою учетную запись.

Войти и заполнить личные данные

# Нажимаете «Войти и заполнить личные данные»

# Заполняете все поля

| ПРОФИЛЬ                                                                                                    | Телефоны поддержки:<br>в России: 8 (800) 100-70-10<br>за границей: +7 (499) 550-18-39                                               |                                          |
|----------------------------------------------------------------------------------------------------|----------------------------------------------------------------------------------------------------|------------------------------------------|
| Іерсональные данные Н                                                                                                    | Іастройки учетной записи                                                                                                    |                                          |
| Заполнение и п                                                                                                    | роверка личных данн                                                                                                    | ЫХ                                       |
| 1                                                                                                    | 2                                                                                                    | 3                                        |
| Ввод личных данных                                                                                                    | Проверка личных данных                                                                                                    | Подтверждение личност                    |
| <ol> <li>Дождаться завершения авт</li> <li>Подтвердить личность одні</li> </ol>                                                                                                    | гоматической проверки личных данных.<br>им из доступных способов.                                                                   |                                          |
| <ol> <li>Дождаться завершения авт</li> <li>Подтвердить личность одні</li> <li>ЗАПОЛНИТЕ ЛИЧНЫЕ ДАННЫЕ</li> </ol>                                                                                                    | томатической проверки личных данных.<br>им из доступных способов.                                                                   |                                          |
| <ol> <li>2. Дождаться завершения авт</li> <li>3. Подтвердить личность одн</li> <li>ЗАПОЛНИТЕ ЛИЧНЫЕ ДАННЫЕ</li> <li>Фамилия</li> </ol>                                                                                                 | томатической проверки личных данных.<br>им из доступных способов.                                                                   |                                          |
| <ol> <li>2. Дождаться завершения авт</li> <li>3. Подтвердить личность одн</li> </ol> ЗАПОЛНИТЕ ЛИЧНЫЕ ДАННЫЕ Фамилия Имя                                                                                                    | томатической проверки личных данных.<br>им из доступных способов.                                                                   |                                          |
| <ol> <li>2. Дождаться завершения авт</li> <li>3. Подтвердить личность одн</li> </ol> ЗАПОЛНИТЕ ЛИЧНЫЕ ДАННЫЕ Фамилия Имя Отчество (если есть)                                                                                          | томатической проверки личных данных.<br>им из доступных способов.                                                                   |                                          |
| <ul> <li>2. Дождаться завершения авт</li> <li>3. Подтвердить личность одн</li> <li>ЗАПОЛНИТЕ ЛИЧНЫЕ ДАННЫЕ</li> <li>Фамилия</li> <li>Имя</li> <li>Отчество (если есть)</li> </ul>                                                      | томатической проверки личных данных.<br>им из доступных способов.                                                                   | зашем документе, удостоверяющем личность |
| <ol> <li>Дождаться завершения авт</li> <li>Подтвердить личность одн</li> </ol> ЗАПОЛНИТЕ ЛИЧНЫЕ ДАННЫЕ Фамилия Имя Отчество (если есть) Пол                                                                                            | оматической проверки личных данных.<br>им из доступных способов.                                                                    | зяшем документе, удостоверяющем личность |
| <ul> <li>2. Дождаться завершения авт</li> <li>3. Подтвердить личность одн</li> <li>САПОЛНИТЕ ЛИЧНЫЕ ДАННЫЕ</li> <li>Фамилия</li> <li>Фамилия</li> <li>Имя</li> <li>Отчество (если есть)</li> <li>Пол</li> <li>Дата рождения</li> </ul> | томатической проверки личных данных.<br>им из доступных способов.<br>Заполнение обязательно, если отчество указано в в<br>Мужской – | ввшем документе, удостоверяющем личность |

| оверка личных данных                 | «Продолжить» —                                                                  |            |
|--------------------------------------|---------------------------------------------------------------------------------|------------|
| АПОЛНИТЕ ЛИЧНЫЕ ДАННЫЕ               | Р.енеенее                                                                       |            |
| Фамилия                              |                                                                                 |            |
| Имя                                  |                                                                                 |            |
| Отчество (если есть)                 |                                                                                 |            |
|                                      | Заполнение обязательно, если отчество указано в вашем документе, удостоверяющем | и личность |
| Пол                                  | Мужской 👻                                                                       |            |
| Дата рождения                        |                                                                                 |            |
| Место рождения                       |                                                                                 |            |
| снилс (?)                            |                                                                                 |            |
| Гражданство                          | Россия                                                                          |            |
| Документ, удостоверяющий<br>личность | Паспорт гражданина Российской Федерации 👻                                       |            |
| Серия и номер                        |                                                                                 |            |
| Дата выдачи                          |                                                                                 |            |
| Кем выдан                            |                                                                                 |            |
|                                      |                                                                                 |            |

### Дожидаемся зеленых галочек по автоматической проверке личных

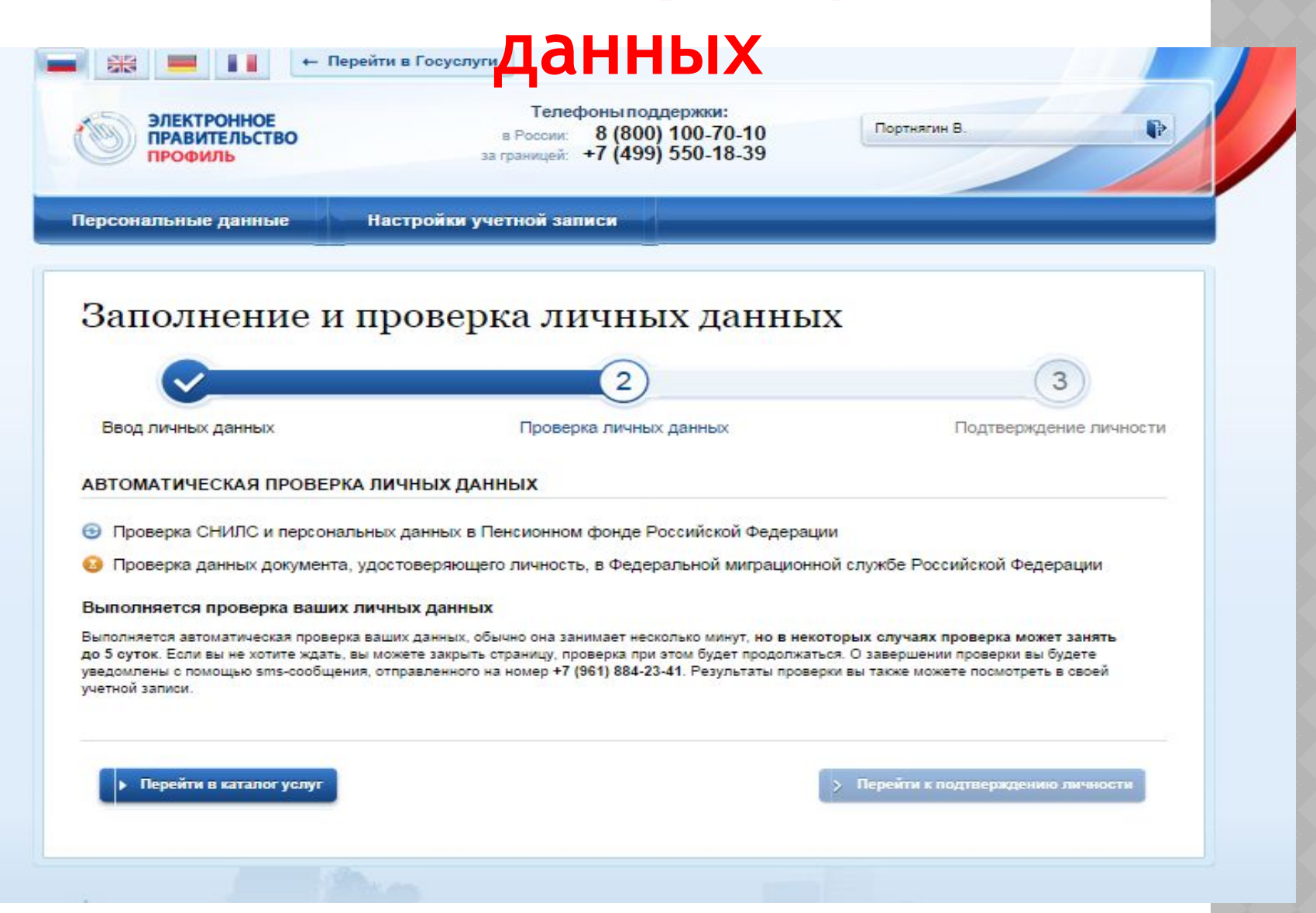

Далее переходите на последний Зий шаг регистрации. Осуществить подтверждение личности можно на почте пр. Мира, 31 С собой взять паспорт.